# PC AUTOMATION – NOVINKY VERZE 25

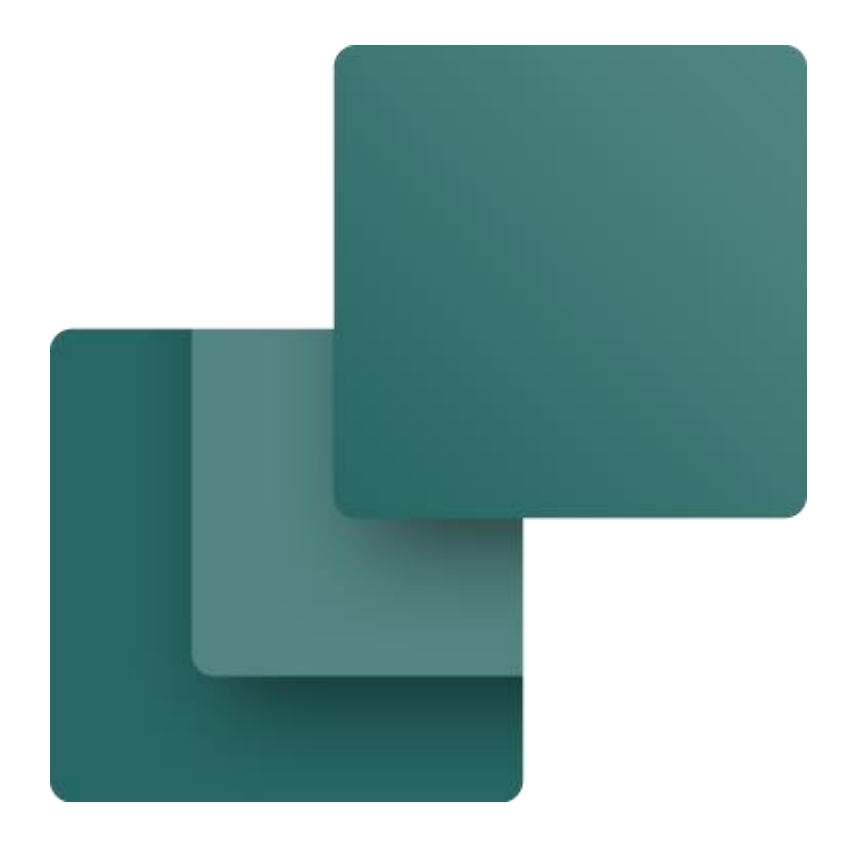

Tato brožura popisuje novinky v PCSCHEMATIC Automation verze 25. Některé z novinek byly vydány ve verzi 24.0.4 a tyto jsou v dokumentu označeny \*. Naposledy upraveno v březnu 2025

#### OBSAH

| VLOŽENÍ PDF DO PROJEKTU                                                          | 5        |
|----------------------------------------------------------------------------------|----------|
| Projekty domovní instalace, EPS, EZS, fotovoltaika, atd                          | 7        |
| DATABÁZE A PORTÁL KOMPONENTŮ – NOVINKY A VYLEPŠENÍ                               | 9        |
| Jednodušší vyhledávání komponent                                                 | 9        |
| Vyhledávání prvku – vyhledávání lokální i na Portálu                             | 10       |
| Vyhledejte součást                                                               |          |
| Stáhněte prvek                                                                   |          |
| Jak mohu importovat komponenty do své lokální databáze? *                        | 12       |
| Stáhněte si komponenty projektu*                                                 |          |
| Novinky v Portálu (Component Portal) *                                           | 14       |
| Žádost pro vytvoření nového prvku                                                | 15       |
| Nahlásit chybu prvku *                                                           |          |
| Stáhnout prvky pomocí souboru *                                                  |          |
| ZAMKNUTÁ / ODEMKNUTÁ DATABÁZE PROJEKTU?                                          | 18       |
| TROCHU O SYMBOLECH                                                               | 19       |
| Nejžádanější novinky *                                                           | 19       |
| Prvek má příslušenství                                                           | 19       |
| Když prvek pochází z databáze                                                    | 20       |
| Prioritní article numbers                                                        |          |
| Nezahrnuti do načitani mechanických symbolů                                      |          |
| Nastaveni symbolu – Editor symbolu                                               | 23       |
| Nové symboly pro terminály – s propoikami *                                      | 24<br>25 |
|                                                                                  |          |
| ASISTENT ZAZNAMU DATABAZE ^                                                      |          |
| Automatické číslování připojovacích bodů *                                       |          |
| Aktivovat vse/zadne ^                                                            |          |
| Asistent zaznamu databaze automaticky preskoci na zalozky s chybami/nedostatky * |          |
| Asisteni zazilalnu uatabaze vzuy nieda ve slozkach symbolu a ne v projektu       | Z I      |
| VYTVORENI SOUBORU ZIP *                                                          | 28       |
| KOPÍROVÁNÍ OBLASTI S REFERENČNÍMI NÁZVY *                                        | 29       |
| EXPORT DO CLIPX WIRE ASSIST Z PANELROUTER *                                      |          |

### VLOŽENÍ PDF DO PROJEKTU

Vylepšili jsme funkci vkládání PDF do našich dokumentů. V programu do verze 24 včetně můžete vkládat stránky PDF jako objekty – Vložit|Vložit objekt. Výsledek není v nejlepším rozlišení, a proto není praktický, pokud chcete svůj projekt později uložit do PDF; rozlišení není moc dobré.

Proto byla vytvořena nová funkce, kde můžete vložit PDF jako obrázek při zachování vysokého rozlišení:

Funkce funguje následovně:

- 1. Otevřete prázdnou stránku, která má měřítko 1:1
- 2. Přejděte na Vložit|Vložit obrázek PDF...
- 3. Vyberte soubor PDF

4. Vyberete, kterou stránku ze souboru PDF chcete vložit (za "starých časů" reprezentoval soubor PDF pouze jednu stránku). Stránku lze otočit o 90°, 180° nebo 270°.

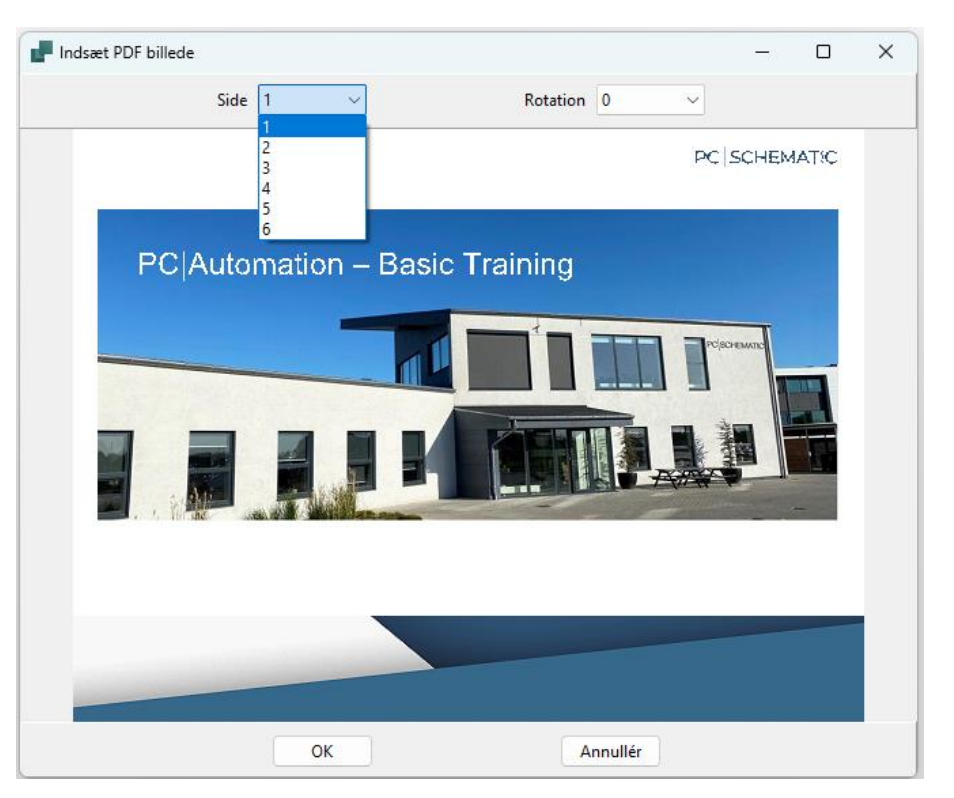

Potvrzením OK tak můžete do projektu snadno vkládat stránky s PDF obrázky, ať už části diagramů, ilustrace nebo půdorysy.

Pokud se jedná o schematické zapojení, můžete vložit PDF obrázek na stránku s návazností na zapojení na dalších stránkách, jak je znázorněno níže.

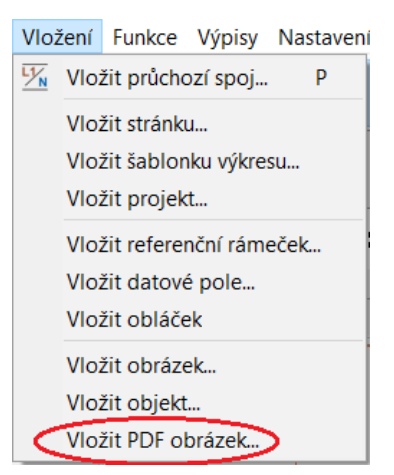

|                                 |    |          | SPACE COLUMN ST | 1.00 |                                  |
|---------------------------------|----|----------|-----------------|------|----------------------------------|
| Run signal / stop 12 V          | 4  |          |                 |      | 171 175 24                       |
| • Engine start                  | 5  |          |                 |      |                                  |
| Blower forward                  | 6  | RI       | DEVE            | DC   | 1201                             |
| Blower reverse                  | 7  | <b>B</b> | _ NL V L        | 10   |                                  |
| o Hom +                         | 8  |          |                 |      |                                  |
| Oil pressure input              | 9  |          |                 |      |                                  |
| Tilt switch output 12V          |    | i        |                 |      |                                  |
| Tilt switch input               | 11 |          |                 |      |                                  |
| Oil pressure Horn               | 12 |          |                 |      |                                  |
| Forward drive pump left         | 13 |          |                 |      |                                  |
| Reverse drive pump left         | 14 |          |                 |      | 181.34                           |
| Forward drive pump right        | 15 |          |                 | ì    |                                  |
| Reverse drive pump right        | 16 |          | CDOU            |      | 1201                             |
| Ground -                        | 17 | 84       | GRUU            | ND-  | <u>i</u> → <sub>k</sub> → ∠ ∪. I |
| Tool pressure PWM signal        | 18 |          |                 |      |                                  |
| Inlet block on / off dump valve | 19 |          | 25-1            |      |                                  |

Pokud se jedná o obrázek například z katalogového listu, lze jej vložit také ve vysokém rozlišení:

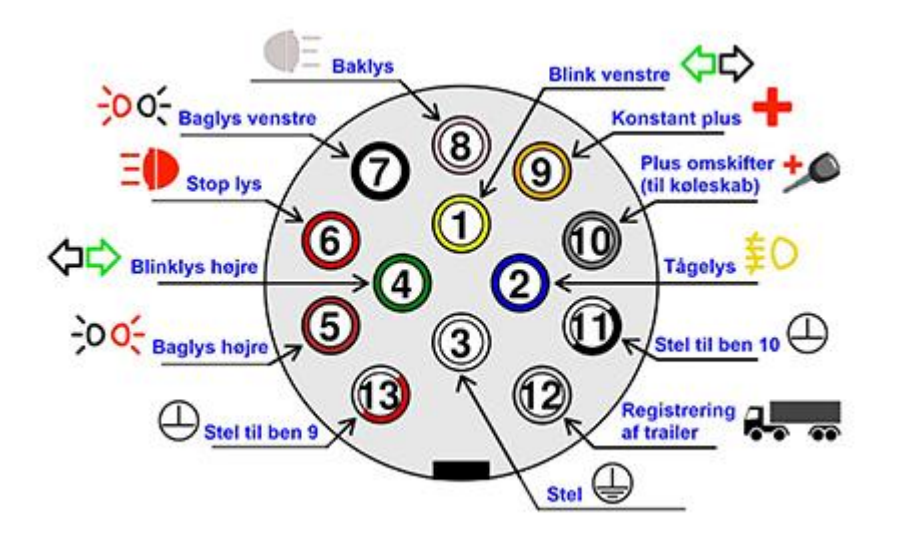

#### Projekty domovní instalace, EPS, EZS, fotovoltaika, atd.

Nová funkce pro import PDF zlepšuje zejména způsob, jakým vytváříme projekty s různými domovními a dalšími instalacemi.

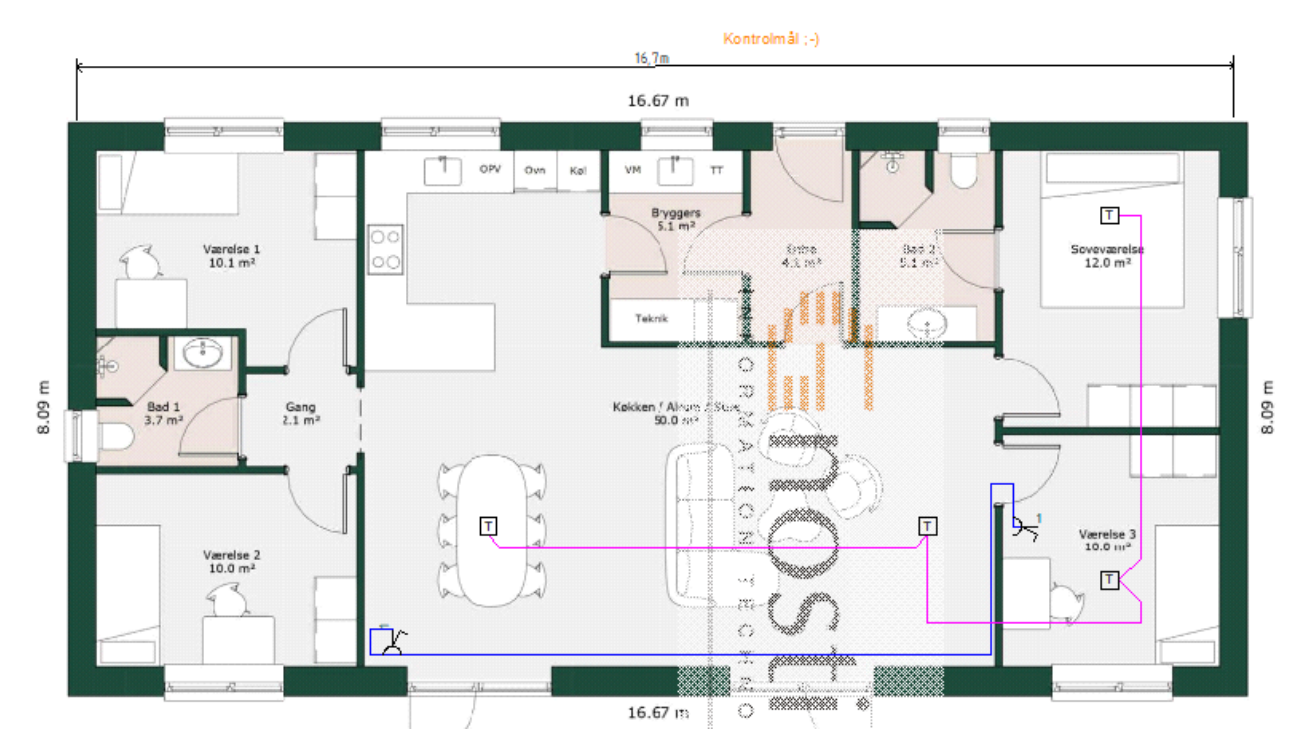

Zde je malý příklad rodinného domu se dvěma zásuvkami a třemi detektory:

- 1. Aktivujte prázdnou stránku projektu. Pokud se jedná o půdorys, jako je tomu zde, měla by daná stránka být typu mechanická stránka (GRP).
- 2. Měřítko musí nastavené na 1:1.
- 3. Pokud potřebujete mít možnost použít výkres k odměřování, například délky kabelu, můžete jej dostat do správného měřítka pomocí funkce Upravit|Měřítko|Kalkulovat měřítko:
  - a. Příkazem Oblast vyberte oblast kolem vloženého obrázku PDF
  - b. Stiskněte Kalkulovat měřítko
  - Definujte dva body, jejichž
     vzdálenost znáte nejlépe co
     nejdále od sebe a zapsali tuto
     vzdálenost, např. 15m

| 📕 Zadej hodnotu měřítka: | ×                |
|--------------------------|------------------|
| Zadej hodnotu měřítka:   | <u>O</u> K       |
|                          | Zrušit           |
|                          | alkulovat měřítk |

- d. Měřítko stránky se přepočítá a vložená položka (zde obrázek PDF) se znovu umístí.
- 4. Když se kresba a měřítko stránky shodují, můžete do obrázku umístit například zásuvky, vypínače, detektory, atd. a propojit je kabely. Zde jsou čtyři teplotní detektory: dva v obývacím pokoji, jeden v každé ze dvou místností vpravo a pár zásuvek.

Protože jsou zásuvky, detektory a kabely vkládány na stránku s pevnou velikostí, lze také vytvářet seznamy dílů a komponent, které obsahují správné délky. Zde se používá šablonka výpisu pcsComponents3 (ComponentsList).

| Komponent | Antal | Samlet antal | Varenr.           |
|-----------|-------|--------------|-------------------|
| -D1       | 1     | 4            | termo             |
| -D2       | 1     | 4            | termo             |
| -D3       | 1     | 4            | termo             |
| -D4       | 1     | 4            | termo             |
| -X1       | 1     | 2            | en-polet afbryder |
| -X2       | 1     | 2            | en-polet afbryder |
| w1        | 6.53  | 17.43        | pink              |
| w2        | 5.14  | 17.43        | pink              |
| w3        | 5.76  | 17.43        | pink              |
| w4        | 13.46 | 13.46        | blå               |

### DATABÁZE A PORTÁL KOMPONENTŮ – NOVINKY A VYLEPŠENÍ

Náš Component Portal máme od verze 23, ale nyní jsme provedli některá vylepšení. Vylepšili jsme zejména možnosti vyhledávání.

Zapracovali jsme také na aktivním využívání informací z Portálu a databáze k zajištění lepší kvality projektů. Některá vylepšení přišla již ve verzi 24 – v následujícím jsou označena \*, některá jsou k dispozici ve verzi 25.

#### Jednodušší vyhledávání komponent

Jedním z velkých přání bylo, aby bylo snazší najít na portálu hledaný prvek (komponent).

Vytvořili jsme v programu novou vyhledávací funkci a která (do značné míry) řeší přání mnoha lidí na vyhledávání a další funkce na Portálu.

Existuje mnoho zákazníků, kteří chtějí ,získat vše' – což jim je odepřeno. Důvodem požadavku zákazníků je, že hledání jednotlivých komponentů může být obtížné, a že si můžete vyzvednout pouze 30 položek najednou.

ALE – od verze 25 budeme starou databázi a Portál stále více integrovat a první krok je tentokrát zahrnut.

V nabídce Prvky je nová položka – Vyhledávání prvků.

Pro tuto funkci je možné vytvořit klávesovou zkratku.

#### Vyhledávání prvků F Kláves. zkratky $\times$ Hlavní nabídky: Příkazy: <u>Z</u>avřít Soubor Příkazy: Klávesová zkratka 🔿 Úpravy Aktualizovat z dat... Přiřadit Zobrazení Vložit do databáze... Ctrl+Shift+D Vložení Odstranit Funkce Databáze prvků v... Výpisy Asistent záznamu ... W Nastaven Ukázat vše Přířadit prvky proj... AutoSpoj Načíst prvky z por... I PLC Export Nastavení Portálu Nástroje Vyhledávání prvků Import Všechny příkazy > < Stiskněte novou klávesu: Již přiřazená klávesa: Původní stav...

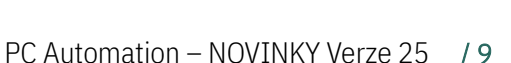

Prvky Okno Nástroje Nápověda 📒 Výběr prvků z databáze… D Zadat prvek specifikací... В Zadat prvek typem... v Aktualizovat z databáze prvků... Vložit do databáze prvků Ctrl+Shift+D Databáze prvků v projektu... Asistent záznamu databáze w Přiřadit prvky projektu do databáze... Načíst prvky z portálu..... I Aktualizovat prvky z Portálu... Nastavení Portálu Generujte off-line token Portálu Import z databáze v.22

Aktualizace projektů a podsestav

#### Vyhledávání prvku – vyhledávání lokální i na Portálu

Když stisknete tlačítko, program načte informace o všech prvcích, které instalace zná, jak lokálně ve vaší vlastní databázi, tak globálně v Portálu prvků (Component Portal).

Když jsou data připravena – poprvé to trvá asi 5 sekund, otevře se okno se všemi známými prvky, tedy jak prvky umístěné lokálně, tak ty, které jsou umístěné pouze na Portálu.

Okno obsahuje několik pevných sloupců dat, obrázek vybrané součásti a seznam všech výrobců.

| P Vyhledáván    | prvků           |                   |                   |                                                                 |            |          |          |   |             |        | -                   |       | ×       |
|-----------------|-----------------|-------------------|-------------------|-----------------------------------------------------------------|------------|----------|----------|---|-------------|--------|---------------------|-------|---------|
| Vyhledat<br>*   |                 |                   |                   | ✓ Skrýt zastaralé prvky Pouze lokální prvky Ukázat pouze oblíbe | né prvky   |          |          |   |             |        |                     | Obnov | it data |
| Manufacturer    | Туре            | ManufacturersArti | DescriptCZ        | DescriptUK 📥                                                    | usrFavorit | Obsolete | Source   | ^ |             | Ukázat | prvky z             |       |         |
| Eaton           | DILM17-10(*V60  | 277017            | Výkonový stykač,  | Contactor, 3 pole, 380 V 400                                    |            |          | 8        |   | A.A.A.A.    |        | ichni výr<br>AKABLO | obci  | ^       |
| Siemens         | 3RH2911-2GA31   | 3RH2911-2GA31     | Pomocný spínac na | Auxiliary switch on the front,                                  |            |          |          |   | NO NO       |        | 3B                  |       |         |
| Siemens         | 3RT2037-3XJ40-  | 3RT2037-3XJ40-0L  | Trakcní stykac,   | Traction contactor, AC-3 65                                     |            |          | 8        |   |             |        | dvant               |       |         |
| Eaton           | DILMC9-01(*VD   | 277505            | Výkonový stykač,  | Contactor, 3 pole, 380 V 400                                    |            |          |          |   |             |        | riso                |       |         |
| Eaton           | DILMC9-10(*VD   | 277473            | Výkonový stykač,  | Contactor, 3 pole, 380 V 400                                    |            |          | 8        |   |             |        | erton               |       |         |
| Siemens         | 3RH2131-1WB4    | 3RH2131-1WB40     | Relé spojovacího  | Coupling contactor relay, 3                                     |            |          | 8        |   | 54 62 (4 64 |        | fa Electri          | ic    |         |
| Siemens         | 3RT2036-3XJ44-  | 3RT2036-3XJ44-0L  |                   | Traction contactor, AC-3 50                                     |            |          | 8        |   | NO NO NO NO |        | noKabel             |       |         |
| Siemens         | 3RH2140-1KB40   | 3RH2140-1KB40     | Relé spojovacího  | Coupling contactor relay, 4                                     |            |          | 8        |   |             | Ar     | mphenol             |       |         |
| Siemens         | 3RT2036-1XB40-  | 3RT2036-1XB40-0   |                   | Traction contactor, AC-3 50                                     |            |          | 8        |   |             |        | Dator<br>PC         |       |         |
| Eltwin          | SMC3DA4803      | SMC3DA4803        | Softstartér pro   | Soft Starter for 3*480 VAC                                      |            |          | 8        |   |             | Ar     | cocavi              |       |         |
| Eaton           | DILMC7-10(*V60  | 277402            | Výkonový stykač,  | Contactor, 3 pole, 380 V 400                                    |            |          |          |   |             |        | teche<br>Ier Signa  |       |         |
| Siemens         | 3RH2131-2VB40   | 3RH2131-2VB40     | Relé spojovacího  | Coupling contactor relay, 3                                     |            |          | 8        |   |             |        | JRORA               |       |         |
| Eltwin          | SRC3DD4010      | SRC3DD4010        |                   | AC Semiconductor Reversing                                      |            |          | 8        |   |             |        | /-Cables            |       |         |
| Eaton           | DILMA0(*\/50H7) | 277778            | Wikonowi stukač   | Contactor 3 pole 380 V 400                                      |            |          | <b>1</b> | ~ |             |        | хк                  |       | ×       |
| Nalezeny záznan | 1v=244          |                   |                   |                                                                 |            |          |          |   |             |        |                     |       |         |

#### Vyhledejte součást

Okno má následující pevné sloupce:

- Výrobce
- Typ
- Article Number (Obj. Číslo)
- Popis v jakémkoli místním jazyce a vždy v angličtině
- Oblíbené
- Zastaralé
- Zdroj dat (Portál nebo lokální databáze)

Když zadáte do pole HLEDAT, prohledají se všechna zobrazená pole, a to jak na začátku, tak ve vlastním obsahu polí.

Můžete vyhledávat konkrétněji zaškrtnutím jednoho nebo více políček vedle vyhledávacího pole nebo výběrem všech nebo jednoho výrobce.

| P Komponent opslag |                                                          |
|--------------------|----------------------------------------------------------|
| Søg<br>pcs         | 🗹 Skjul udgående komponenter<br>🗌 Kun lokale komponenter |
|                    | 🗌 Vis kun favorit komponenter                            |

#### Stáhněte prvek

Když je v okně požadovaný prvek viditelný, stáhněte ho dvojím kliknutím. Okno se zavře, vrátíte se do projektu a symboly prvku jsou připraveny – je to úplně stejný způsob, jako když prvek načítáte z databáze.

Není rozdíl, zda kliknete na lokální prvek nebo prvek, který se nachází pouze na Portálu. Ale při příštím prohledávání okna bude stažený prvek lokální. 😊

#### Aktualizujte data

Data se načítají jednou za relaci, tj. jednou při každém otevření programu. Pokud víte, že jsou na portálu nové prvky nebo jste upravili prvek ve své vlastní databázi, můžete seznam aktualizovat kliknutím na tlačítko 'Obnovit data'.

#### Jak mohu importovat komponenty do své lokální databáze? \*

Nová funkce usnadní stahování nového prvku z Portálu, ale existují i jiné způsoby, jak nové komponenty do databáze dostat.

Jsou uvedeny zde::

- Můžete importovat prvky ze staré databáze ver22. Importované prvky a jejich stávající symboly se přesunou do složky OldSymbols – a to je prozatím vše. Zde je popis s příklady a obrázky:
- ✓ https://cdn.pcschematic.com/pdf/en/Converting projects from ver22 to new format.pdf
- Prvky můžete vytvářet sami pomocí Průvodce komponentami existuje několik nových funkcí, které budou uvedeny dále v tomto dokumentu. Příručka pro Průvodce komponentami je součástí Návodu 'Getting started...', který může být stáhnut zde: https://cdn.pcschematic.com/pdf/en/UK ver23 Tutorials.pdf
- Prvky můžete importovat z uzamčené databáze projektu jako dříve
- Přímo na Portálu si můžete stáhnout jednotlivé prvky nebo košík více prvků košík může obsahovat až 30 prvků najednou.

Portálu.

DescriptUS

Volby pro import z Portálu

Pole, která nebudou importována nebo přepsána importem z

(Všimněte si, že pole začínající na usr se nikdy nepřepisují)

- Prvky, které již v databázi existují, lze aktualizovat, např. popisy, symboly, atd. Můžete zrušit výběr některých polí z aktualizace – například chci použít americký popis pro "své" popisy.
  - Nelze zrušit výběr polí, která jsou trvale propojena, např. typ a čísla položek (ani GTIN).
  - Portál nemůže aktualizovat pole USR – jedná se o vlastní pole uživat
  - A pamatujte dívá se na číslo verze KomponentID!

Aktualizované prvky se zobrazí v seznamu v okně (v seznamu chybí typ/číslo položky a výrobce).

| elell                               |         |         |
|-------------------------------------|---------|---------|
|                                     |         |         |
| e KomponentID!                      |         |         |
|                                     |         |         |
| Update of component from the portal |         | ×       |
| Component                           | Version |         |
| Pilz / 774086                       | 9       | Updated |
| DANTRAFO / DT 6078b350F             | 7       | Updated |
| ABB / 1SAJ242000R0001               | 16      | Updated |
| Pilz / 632041                       | 7       | Updated |
| Phoenix contact / 3273032           | 10      | Updated |
|                                     |         |         |
|                                     |         |         |
|                                     |         |         |
|                                     |         |         |
|                                     |         |         |
| 1                                   |         |         |
|                                     |         |         |
|                                     |         |         |
| 1                                   |         |         |
|                                     |         |         |
|                                     |         |         |
| 1                                   |         |         |
|                                     |         |         |
|                                     |         |         |
| 1                                   |         |         |
|                                     |         |         |
|                                     |         |         |
|                                     |         |         |
|                                     |         |         |
| Import settings                     | Charle  | Cancel  |
| import settings                     | Stan    | Cancel  |

 $\times$ 

OK

...

#### Stáhněte si komponenty projektu...\*

Prvky, které pocházejí z portálu, lze aktualizovat A STÁHNOUT přímo stejnou funkcí. To znamená, že pokud obdržíte soubor obsahující prvky z Portálu, můžete si tyto prvky stáhnout přímo prostřednictvím souboru:

#### PŘED a POTOM

(bílý čtverec znamená "není v přidružené databázi")

| Kompo | nentmenu (Bruge  | erdata)        |           |          | >>   | Kompo   | nentmen | nu (Brug | erdata) |           |          | >>    |
|-------|------------------|----------------|-----------|----------|------|---------|---------|----------|---------|-----------|----------|-------|
| Komp  | onenter (Shift+F | 9)             |           |          |      | Komp    | onenter | (Shift+F | :9)     |           |          |       |
| Ξ+    | 📕 🔻 (DIA)        | ✓ <sup>8</sup> |           | Søg      |      | =+      | -       | (DIA)    | v 82    | I 🖓 🏟     | \$ Søg   |       |
|       | Navn med         | Data           | Varenumm  | Туре     | Funk |         | Navn    | med      | Data    | Varenumm  | Туре     | Funkt |
| :     | -K1              |                | EL1012    | EL1012   |      |         | -K1     |          | 8       | EL1012    | EL1012   |       |
|       | -Q1              |                | 1SAE34211 | EN40-20N |      |         | -Q1     |          | 8       | 1SAE34211 | EN40-20N |       |
|       | -X1:1            |                | 3104013   | MTK-P/P  |      |         | -X1:1   |          | 8       | 3104013   | MTK-P/P  |       |
| L     | -X1:2            |                | 3104013   | МТК-Р/Р  |      | <b></b> | -X1:2   |          | 2       | 3104013   | МТК-Р/Р  |       |

#### Novinky v Portálu (Component Portal) \*

Na portálu jsou tři novinky:

- Můžete požádat o vytvoření nových prvků
- Můžete hlásit chyby
- Pomocí seznamu výrobců a objednacích čísel můžete získat velké množství prvků.

Funkce samozřejmě vyžadují, abyste byli na Portálu přihlášeni z programu Automation.

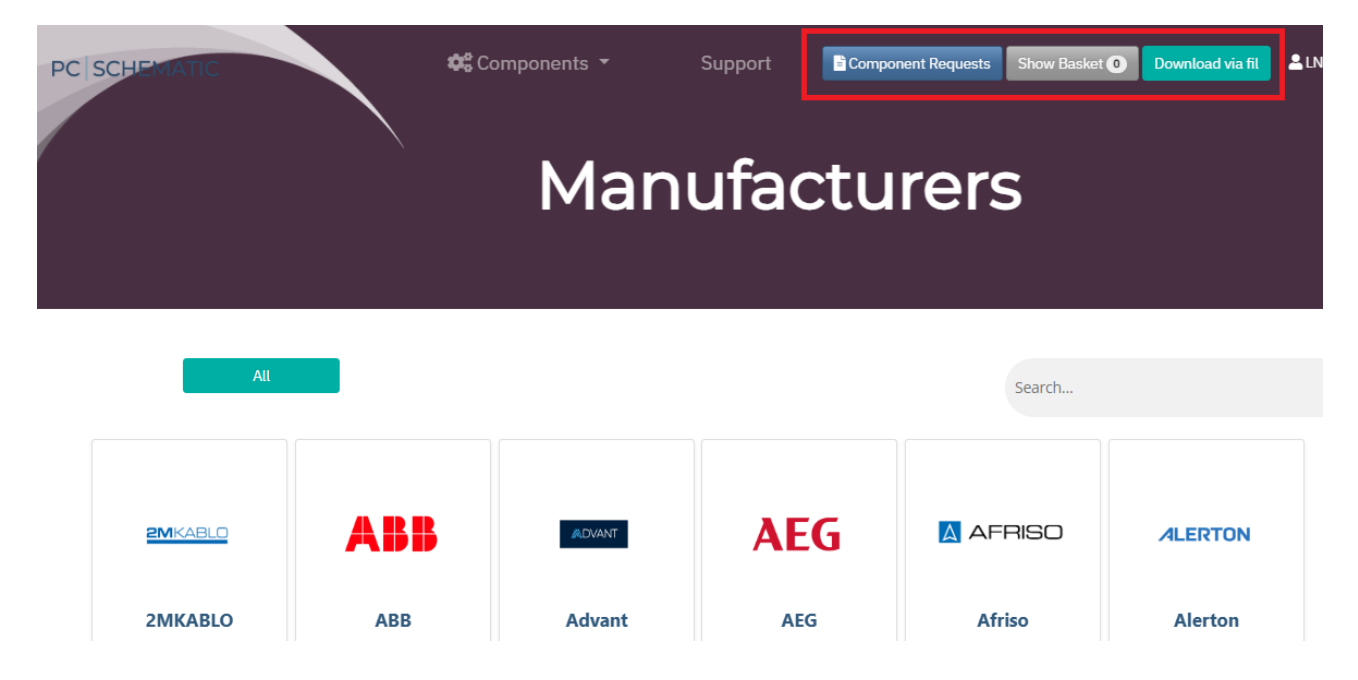

#### Žádost pro vytvoření nového prvku

Když stisknete tlačítko, můžete si vybrat mezi normálními prvky a prvky pro Panelbuilder.

|                 | Note! Expected | Note! Expected time for creation of component can be up to 8 weeks from today. |          |         |             |  |
|-----------------|----------------|--------------------------------------------------------------------------------|----------|---------|-------------|--|
| + New request + |                |                                                                                |          |         |             |  |
| #               | Article number | Manufacturer                                                                   | Category | Status  | Created     |  |
| 1               | 12345          | ABB                                                                            | -        | Pending | Mar 10 2025 |  |

Vzniklý záznam zobrazuje stav vašich vlastních přání.

Prvky pro Panelbuilder obsahují navíc data pro použití v nástroji Panelbuilder (domovní rozváděč s výpočtem tepelných ztrát).

#### Pro normální prvek je třeba uvést následující

| Manufacturer *                                  |                    |                  |
|-------------------------------------------------|--------------------|------------------|
| Choose a manufacturer 🗸 🗸                       |                    |                  |
| Article number *                                | Description (DK) * | Description (UK) |
|                                                 |                    |                  |
| Type *                                          |                    |                  |
|                                                 |                    |                  |
| Link to the component's datasheet *             |                    |                  |
|                                                 |                    |                  |
| Create as series                                |                    |                  |
| Name *                                          |                    |                  |
|                                                 |                    |                  |
| E-mail *                                        |                    |                  |
|                                                 |                    |                  |
| Please fill out you name and email so we can co | ntact you          |                  |
| directly, in case of issues with the request.   | -                  |                  |
|                                                 |                    |                  |
| ✓ Send request                                  |                    |                  |

#### Pro prvek v Panelbuilder je třeba uvést následující \*

| Choose a manufacturer              | ~                  |                  |             |
|------------------------------------|--------------------|------------------|-------------|
| Article number *                   | Description (DK) * | Description (UK) |             |
| Гуре *                             |                    |                  |             |
| ink to the component's datasheet * |                    |                  |             |
| ☐ Create as series                 |                    |                  |             |
| Number of modules                  | Ref. temperature   | (°C)             | Width (mm)  |
| IP-code                            | Max Temperature    | e (°C)           | Height (mm) |
| Number of rows                     | PowerLoss (W)      |                  | Depth (mm)  |
| Rated current (A)                  |                    |                  |             |
| Name *                             |                    |                  |             |
| E-mail *                           |                    |                  |             |
| 71                                 |                    |                  |             |

✓ Send request

#### Nahlásit chybu prvku \*

Nově je možné nahlásit chybu prvku přímo u prvku v Portálu dvojím kliknutím na obrázek prvku.

| Manufacturer: Siemens<br>Article Number: 3RT1075-<br>6AB36<br>Type: 3RT1075-6AB36                                                              |                                                    | Error in component ×                                                                                                    |
|----------------------------------------------------------------------------------------------------|----------------------------------------------------|----------------------------------------------------------------------------------------------------|
|                                                                                                    | + Add to Download Basket<br>Report component error | Výkonový stykac, AC-3 400 A, 200 kW / 400<br>V AC (50-60 Hz) / DC provoz 23-26 V UC<br>Pomocné kontakty 2 NO + 2 NC 3pólové,<br>velikost S12 Pripojení prípojnic Pohon:<br>konvencní šroubová svorka |
| Description:                                                                                                    |                                                    | Article Number: 3RT1075-6AB36<br>Type: 3RT1075-6AB36                                                                                                    |
| Výkonový stykac, AC-3 400 A, 200 kW / 400 V AC (50-60 Hz) / DC prov<br>kontakty 2 NO + 2 NC 3pólové, velikost S12 Pripojení prípojnic Pohon: k | oz 23-26 V UC Pomocné<br>konvencní šroubová svorka | Siemens                                                                                                    |
| Properties Accessories Additional Information                                                                                                  |                                                    | Name                                                                                                    |
|                                                                                                    |                                                    | Milan Klauz                                                                                                    |
| Properties                                                                                                    |                                                    | Email                                                                                                    |
| [English]Dimensions & Weight                                                                                                    |                                                    | milan@cadware.cz                                                                                                    |
| [English]Length(X)                                                                                                    |                                                    | Message                                                                                                    |
| [English]Height(Y)                                                                                                    | -                                                  | 1) Pins are wrong:                                                                                                    |
| [English]Depth(Z)                                                                                                    | a) 21-22 should be 23-24                           |                                                                                                    |
| [English]Weight 10.242 kg                                                                                                    |                                                    | 2) Czech description is not good                                                                                                    |
|                                                                                                    |                                                    | ~                                                                                                    |
|                                                                                                    | -                                                  |                                                                                                    |
|                                                                                                    |                                                    | Send                                                                                                    |

#### Stáhnout prvky pomocí souboru \*

Poslední možnost, kterou máme ke stažení prvků do vlastní databáze, je zde.

Pokud potřebujete stáhnout více prvků najednou, aby mohly být lokální, můžete k tomu použít tuto funkci.

| PC SCHEMATIC | Downloa                                                                         | ıd via                               | ı file                                                                                   | Com                                                          | conent Requests Show                                | Basier 💽 Download via fi | <b>≰</b> 1N000010085 • | English 🗸 |
|--------------|---------------------------------------------------------------------------------|--------------------------------------|------------------------------------------------------------------------------------------|--------------------------------------------------------------|-----------------------------------------------------|--------------------------|------------------------|-----------|
|              | Upload an Excel or CSV file to download multiple components.                    | Example                              | A<br>Manufacturer                                                                        | There can be use<br>inticle number or<br>B<br>Article Number | d either the<br>the type number<br>C<br>Type        |                          |                        |           |
|              | You can download an exect template with the headers filled here:                | 2<br>3<br>4<br>5<br>6<br>7<br>8<br>8 | Beijer Electronics<br>CHINT<br>Hensel<br>ABB<br>Benedict<br>Festo<br>Rockwell Automation | 179869<br>100-C09B01                                         | M9372<br>KV 1509<br>S9-S<br>B3-L24BL<br>MA-15-10-M5 |                          |                        |           |
|              | Choose an excel or cav file that has a list of components you wish to download. | 10<br>17<br>12                       | here needs to be wri                                                                     | tten "Manufacti                                              | arer" in the first row of the fir                   | st<br>‴in                |                        |           |
|              | <b>≜</b> Download                                                               | co<br>th                             | umn, as well as "Arts<br>e third column.                                                 | ue number" in                                                | me second column and "Type                          | 85                       |                        |           |

- 1. Začněte stažením šablony (tlačítko Download template)
- 2. Vyplňte Výrobce nebo Typ či Article number (Obj. Číslo), uložte
- 3. Vyberte vytvořený soubor (tlačítko Choose file)

4. Stáhněte Zip-soubor vytvořený programem - ten může být importováním do databáze (příkaz Prvky|Načíst prvky z Portálu)

All Bookmar

### ZAMKNUTÁ / ODEMKNUTÁ DATABÁZE PROJEKTU?

Při výměně souborů mezi uživateli je často dobré uzamknout databázi projektu, abyste mohli aktualizovat seznamy po zkopírování nebo odstranění součástí v souboru.

Ale... chcete-li mít možnost se souborem dále pracovat, musí být databáze projektu odemčena – nejlépe po importu obsažených prvků do vaší vlastní databáze.

Chtěli jsme stav více zviditelnit, proto je nyní zcela vpravo v nabídce Komponenta visací zámek.

| Prvky v j | projektu (Dat  | a z Portálu) |          |        |          | >>     |
|-----------|----------------|--------------|----------|--------|----------|--------|
| Výpis     | prvků (Shift+F | F9)          |          |        |          |        |
| Ξ+        | 🖊 🔻 (DIA       | 4) ~         |          |        | Vyhledat |        |
|           | Značení        | Data         | Specifik | Тур    | Funkce   | Ref.zn |
|           | +1.1/-U        |              | Supply   | Supply |          | ^      |
|           | =SYS0.1        | < <u>@</u> > | PCS222   | PCS-MC |          | S١     |
|           | =SYS0.1        | < <u>@</u> > | PCS225   | PCS-MV |          | S      |
| ÷.        | =SYS0.1        | < <u>@</u> > | PCS225   | PCS-CO |          | S١     |
| ÷ -       | =SYS0.1        | < <u>@</u> > | PCS225   | PCS-CO |          | S      |
|           | =SYS0.1        | < <u>@</u> > | PCS225   | PCS-SE |          | S١     |
|           | =SYS0.1        | ~ <b>@</b> > | PCS330   | PCS-CB |          | S      |
|           | =SYS0.1        |              |          |        |          | S١     |
| ÷ 📕       | =SYS0.1        | < <u>@</u> > | PCS212   | PCS-XX |          | S١     |
| <         | =SYS0.1        | < <u>Q</u> > | PCS212   | PCS-XX |          | S\     |

| P | rvky v   | projektu (Dat  | a z Por      | tálu)  |      |      |     |      |          | >>        |
|---|----------|----------------|--------------|--------|------|------|-----|------|----------|-----------|
|   | Výpis    | prvků (Shift+F | 9)           |        |      |      |     |      |          | _         |
|   | =+       | 🖊 🔻 (DIA       | A)           | $\sim$ |      |      | S   |      | Vyhledat |           |
| ſ |          | Značení        | Data         |        | Spec | ifik | Тур |      | Funkce   | Ref.zn    |
|   | ····     | +1.1/-U        |              |        | Sup  | ply  | Sup | ply  |          | ^         |
|   |          | =SYS0.1        | < <u>@</u> > |        | PCS  | 222  | PCS | 5-MC |          | S         |
|   | -        | =SYS0.1        | <_>>         |        | PCS  | 225  | PCS | 5-MV |          | S         |
|   | ÷-       | =SYS0.1        | <_>>         |        | PCS  | 225  | PCS | 5-CO |          | S         |
|   | <u>ا</u> | =SYS0.1        | <_>>         |        | PCS  | 225  | PCS | 5-CO |          | S         |
|   |          | =SYS0.1        | <_>>         |        | PCS  | 225  | PCS | S-SE |          | S         |
|   |          | =SYS0.1        | <br>         |        | PCS  | 330  | PCS | S-CB |          | S         |
|   |          | =SYS0.1        |              |        |      |      |     |      |          | S١        |
|   | <u>ا</u> | =SYS0.1        | <_>>         |        | PCS  | 212  | PCS | 5-XX |          | S         |
|   | <        | =SYS0.1        | < <u>Q</u> > |        | PCS  | 212  | PCS | 5-XX |          | s\ *<br>> |

Stav změníte v Nastavení|Databáze:

| Databáze prvků z projektu                     | . Г |
|-----------------------------------------------|-----|
| 🗌 Zamknout databázi prvků z projektu (aktivní |     |
| Aktualizace Cache                             |     |
|                                               |     |

| Primární zdroj dat                   |        |
|--------------------------------------|--------|
| Použití dat uživatele jako prioritní | $\sim$ |
| Počet písmenných kódů pro projekt    |        |
| Úplný název                          | $\sim$ |

### **TROCHU O SYMBOLECH**

#### Nejžádanější novinky \*

#### OK nebo vše?

Až do verze 23 byla v dialogovém okně zvýrazněna tlačítka OK a All.

'Staří' uživatelé věděli, že Enter znamená OK..

| áčtní postovoní |                                                                                                    |                        |                                          |
|-----------------|----------------------------------------------------------------------------------------------------|------------------------|------------------------------------------|
| astni nastaveni |                                                                                                    | Nastavení označená (*) | platí pouze v aktivním projektu          |
|                 | <ul> <li>(*) Přednastavení dialogu: Přečíslovat symboly</li> <li>Přečíslovat symboly</li> </ul>     |                        | O NEpřečíslovat symboly                  |
|                 | (*) Přednastavení dialogu: Data prvku<br>Zobrazit celé referenční značení                           |                        |                                          |
|                 | <ul> <li>(*) Neukazovat tečky</li> <li>Vodivé čáry</li> </ul>                                       | Připojovací bod        | у                                        |
|                 | (*) Název signálu z PLC nebo prvku:<br>PLC adresa/Text funkce prvku                                 |                        | 🔿 Zapojený prvek/Připojovací bod (-K1:14 |
|                 | Tiskárna a PDF dialog<br>Ukázat připomínku aktualizace výpisů před tiske                            | m a exportu do PDF     |                                          |
|                 | Nastavení pro stránku typu Výkres - Rozvaděč/Insta<br>Čáry v symbolu budou podléhat měřítko stránky | lace                   |                                          |
|                 | Aktualizovat výpisy při ukládání projektu                                                           | ◯ Vždy                 | ○ Nejdříve se zeptat                     |
|                 | Aktualizovat z databáze prvků při ukládání projektu                                                 | ◯ Vždy                 | ○ Nejdříve se zeptat                     |
|                 | <ul> <li>(*) Zafixované zalomení textu</li> <li></li></ul>                                          |                        | O Pouze výpisy                           |
|                 | Přednastavené tlačítko v Component data (Klávesa                                                    | Enter)                 |                                          |

Od verze 24 je výchozí nastavení 'Vše', což zajišťuje, že se celý prvek automaticky změní když stisknete klávesu Enter, například název nebo číslo položky,

Ne všichni uživatelé však byli nadšení, a tak si od další meziverze můžete vybrat, zda má být výchozí OK nebo Vše. 😉

Nachází se jako možnost ve Zvláštních nastaveních. Výchozí nastavení je Vše

| Pata prvku                | [=SYS0.1/+1.1/-UC1.F2]                                                                     | ×              |
|---------------------------|--------------------------------------------------------------------------------------------|----------------|
|                           | · •                                                                                        | <u>O</u> K     |
| Vše=Změnit vš<br>Značení: | echny symboly prvku Viditelné<br>-F3 F: protectir $\checkmark$ + - 2 $\Sigma$ $\checkmark$ | Vše            |
| Тур:                      | PCS-MV001A                                                                                 | <u>Z</u> rušit |
| Specifikace:              | PCS2250001 (ManufacturersArticleNumber) $\checkmark$ $\sum$ $\checkmark$                   | Podsestava     |

#### Prvek má příslušenství

Pokud má prvek příslušenství, bylo mnoho požadavků na to, aby to bylo více viditelné.

Informace se nacházejí ve vyskakovacím okně po najetí na symbol, ale od verze 25 můžete po vložení příslušenství (kontakt vpravo) také vidět malou tečku u všech umístěných symbolů základního prvku.

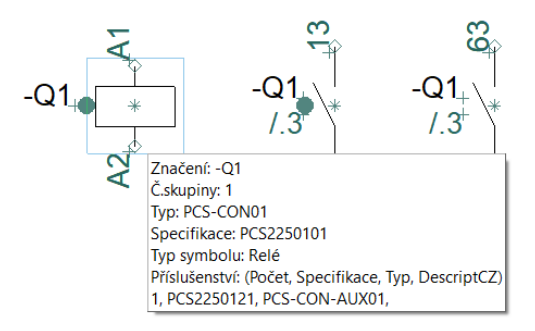

#### Když prvek pochází z databáze...

Databáze obsahuje pravdu o součástech. Proto byste neměli opravovat to, co odtud pochází! Když prvek pochází z databáze, pole Typ je uzamčeno pro úpravy (je slabě šedivé).

Tím je znemožněno zadat nové (jiné) typové označení prvku, které neodpovídá vybranému prvku. Cílem je zamezit chyby ve výpisech materiálu.

To znamená, že když má prvek ID – viz úplně dole v dialogovém okně – pochází z databáze, kde je definován pomocí typu, obejdnacího čísla, popisů, obrázků a dalších. Proto nemáte možnost změnit typ, ať už úmyslně nebo náhodně.

Samozřejmě můžete i nadále zapisovat typ a objednací číslo k symbolu vloženého z knihovny, protože nepochází z databáze a nemá tedy ani ID prvku (Componentn ID).

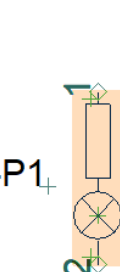

-P1

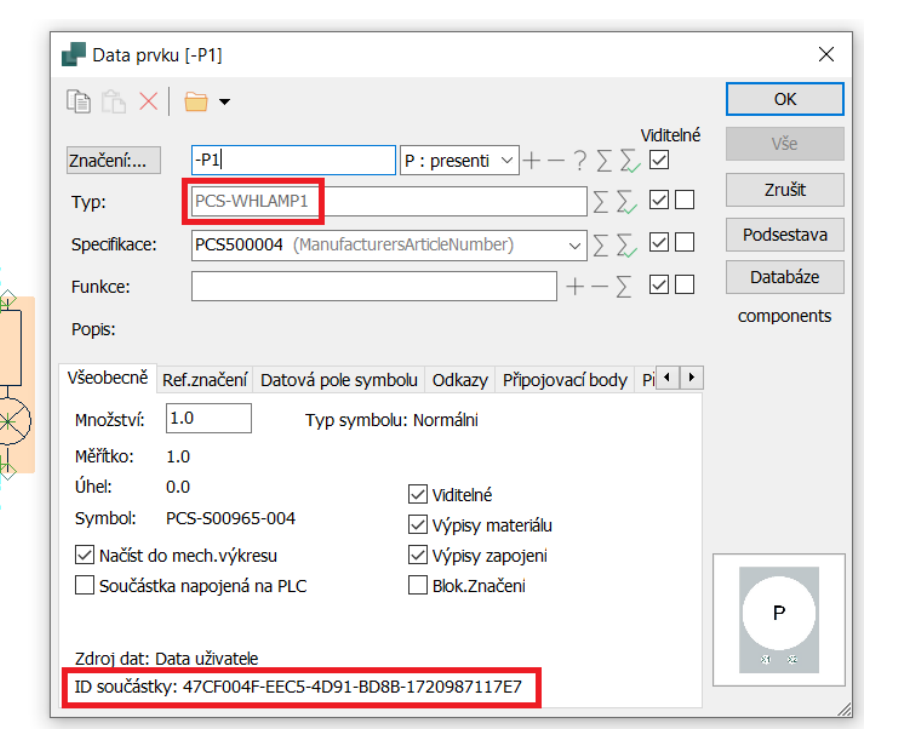

| Data pr                                     | /ku [-P1]                                                                                             | ×          |
|---------------------------------------------|----------------------------------------------------------------------------------------------------|------------|
| te te ×                                     | · · ·                                                                                                 | ОК         |
| Značení:                                    | Viditelné         -P1         P: presenti         + - ? $\sum$                                        | Vše        |
| Тур:                                        | ABCD                                                                                                  | Zrušit     |
| Specifikace:                                | 123456                                                                                                | Podsestava |
| Funkce:                                     | $+-\Sigma$                                                                                            | Databáze   |
| Popis:                                      |                                                                                                    | components |
| Všeobecně<br>Množství:<br>Měřítko:<br>Úhel: | Ref.značení Datová pole symbolu Odkazy Připojovací body Pi · · ·<br>1.0 Typ symbolu: Normální 1.0 0.0 |            |
| Symbol:                                     | PCS-S00965-004 Viditeine                                                                              |            |
| ✓ Načíst d Součást                          | o mech.výkresu 🗹 Výpisy zapojeni<br>ika napojená na PLC 🗌 Blok.Značeni                                |            |
| Zdroj dat:<br>ID součást                    | Data uživatele<br>cy:                                                                                 |            |

#### Prioritní article numbers

| Od verze 23 jsme schopni         | Nastavení projektu                            |                         |                                                 |           |
|----------------------------------|-----------------------------------------------|-------------------------|-------------------------------------------------|-----------|
| pracovat s vícenásobnými         | Systém identifikátoru prvků<br>Přednastaveno  |                         |                                                 |           |
| položkami Article Number z       | ManufacturersArticleNumber, ManufacturersGTIN | , HistoricalArt         | ticleNumber                                     | Ę         |
| databáze, takže můžete           | Databáze prvků z projektu                     | Primární zo             | Přednastavený systém prvků                      |           |
| například mít vlastní objednací  | Zamknout databázi prvků z projektu (aktivní   | Použití da              | Včetně                                          | ОК        |
| číslo ve výpisu, stejně jako     |                                               | Počet písm<br>Úplný náz | ManufacturersArticleNumber<br>ManufacturersGTIN | Zrušit    |
| historický údaj či identifikátor |                                               | opiny naz               | HistoricalArticleNumber                         | -         |
| výrobce.                         |                                               |                         |                                                 |           |
| Nastavoní so provádí v           |                                               |                         |                                                 |           |
| Nastavení Se provádí v           |                                               |                         |                                                 |           |
|                                  |                                               |                         |                                                 | Odstranit |

V budoucnu bude priorita platit také pro:

- Vstup z výpisů načíst výpisy včetně PLC
- Výstup z Panelrouter
- Generátor projektu

Pokud jde o Generátor projektů, (vždy) platí, že nastavení na první stránce projektu platí pro celý generovaný projekt:

- To znamená, že pokud je první stránka nastavena na HistoricalArticleNumber a font písma PCSCHEMATIC, bude to tak i ve výsledku.
- Na druhou stranu platí, že když je stránka nastavena s prioritním pořadím a OSI fontem, tak to bude platné.

#### Nezahrnutí do načítání mechanických symbolů

Načítání prvků (mechanických symbolů) do mechanického výkresu lze provést na mechanické stránce buď příkazem pro načtení (Funkce|Načtení mechanických symbolů), nebo z nabídky Výpis prvků (viz níže).

Zelené kostičky představují prvky ještě ve výkresu neumístěné, zatímco červené kostičky představují prvky buď umístěné, nebo bez mechanického symbolu.

Některé prvky však nejsou nikdy/někdy určeny k umístění do mechanického výkresu - tehdy je možné je z načítání do mechanického výkresu vyloučit již ve schématu v Data prvku.

Když volba Načíst do mech.výkresu není aktivní, dotyčný prvek se nebude do mechanického výkresu načítat a současně i zmizí z nabídky Výpis prvků na mechanické stránce – viz výše (takže ho nelze načíst).

Při vytváření symbolu lze tuto možnost vybrat jako výchozí.

| Pačtení mechanický                                                                | ích symbolů                                               |                        | _                  |                | ×  |
|-----------------------------------------------------------------------------------|-----------------------------------------------------------|------------------------|--------------------|----------------|----|
| Načíst vše                                                                        |                                                           |                        |                    | <u>O</u> K     |    |
| 🔿 Načíst vybrané                                                                  | Značení prvků, na                                         | apřK*                  | Σ                  | <u>Z</u> rušit |    |
| 🔿 Načíst podle typu                                                               | Vyhledávací text:                                         |                        | Σ                  |                |    |
| 🗌 Manuální vložení z výp                                                          | bisu                                                      |                        |                    |                |    |
| Pouze mech.symboly Symboly jako rámečk Seřadit symboly a vyi Aktualizovat všechny | ještě neumístěné na<br>sy<br>rovnat<br>symboly z databáze | i jiných strá<br>prvků | inkách mech.výkres | 5              |    |
|                                                                                   |                                                           |                        |                    |                |    |
| Prvky v projektu (Dat                                                             | a z Portálu)                                              |                        |                    |                | >> |
| Výpis prvků (Shift+I                                                              | F9)                                                       |                        |                    |                |    |
| =+ <b>✓</b> ▼ (GR                                                                 | P) ~                                                      |                        | 🖯 र्ह्रे Vyhle     | edat           | -  |
| Značení S F                                                                       | RDS                                                       | Data                   | Specifik           | Тур            | Fι |
| =SYS0.1/+                                                                         | -1.1/-UC1.X2:16                                           | < <u>@</u> >           | PCS212             | PCS-XX         | ^  |
| =SYS0.1/+                                                                         | -1.1/-UC1.X2:17                                           | <_>>                   | PCS212             | PCS-XX         |    |
| 🕀 🔳 =SYS0.1/+                                                                     | -1.1/-UC1.X2:18                                           | <_>>                   | PCS212             | PCS-XX         |    |
| =SYS0.1/+                                                                         | -1.10.1/-UC2.P1                                           | <_>>                   | PCS500             | PCS-RD         |    |
| =SYS0.1/+                                                                         | -1.10.1/-UC2.P2                                           | < <u>@</u> >           | PCS500             | PCS-GN         |    |
| -SVS0 1/+                                                                         | -1 10 1/-I IC2 P3                                         | < Q >                  | PCS500             | PCS-GN         |    |
| Pata prvku [=SYS0.1/+                                                             | 1.10.2/-M1]                                               |                        |                    |                | ×  |
| 🗈 ta 🗙 📄 🗸                                                                        |                                                           |                        |                    | <u>O</u> K     |    |

|                 | [=3130.1/+1.10.2/-1011]                                | ~              |
|-----------------|--------------------------------------------------------|----------------|
|                 | ▼ •                                                    | <u>O</u> K     |
| Značení:        | -M1 M: driving $(\checkmark)$ + - ? $\sum$             | Vše            |
| Тур:            |                                                        | <u>Z</u> rušit |
| Specifikace:    | PCS600005 (ManufacturersArticleNumber)                 | Podsestava     |
| Funkce:         | $+-\Sigma$                                             | Databáze       |
| Popis:          |                                                        | components     |
| Všeobecně Ref   | značení Datová pole symbolu Odkazy Připojovací body Pi |                |
| Množství: 1.0   | 0 Typ symbolu: Normálni                                |                |
| Měřítko: 1.0    | )                                                      |                |
| Úhel: 0.0       | ) Viditelné                                            |                |
| Symbol: PC      | S-S00836-002 Výpisy materiálu                          |                |
| 🗌 Načíst do m   | ech.výkresu 🗸 Výpisy zapojeni                          |                |
| Součástka n     | napojená na PLC 🔄 Blok.Značení                         |                |
|                 |                                                        |                |
| Zdroj dat: Data | a uživatele                                            |                |
| ID součástky: 2 | 2089487B-A036-43E0-81A5-B3BB961B9903                   | 1              |
|                 |                                                        |                |

#### Nastavení symbolů – Editor symbolů

Vyčistili jsme Nastavení symbolů v Editoru symbolů a objasnili, co (některá) pokročilá nastavení skutečně dělají:

#### Schematický symbol musí mít

vždy stejnou velikost, bez ohledu na měřítko stránky. Symboly pro běžná schémata jsou vyrobeny s řadou 2,5 mm modulů. A tato velikost musí být zachována. Na obrazovce vypadají mírně odlišně v závislosti na tom, zda jste na stránce A3 (standardní) nebo zvolíte jiný formát.

Nové symboly EZS jsou schematické symboly.

Mechanický symbol je určen k vložení na mechanickou stránku a je důležité, aby odpovídal měřítku stránky. Myslím, že někdy pomůže s pochopením, když vytvoříte mechanický symbol na mechanické stránce, tj. viz symbol XY.

Zde je to symbol svorky, který MUSÍ být vytvořen na mechanické stránce, pokud chcete mít možnost zobrazit názvy připojení pro více než 1 vrstvu: připojovací body jsou umístěné a vrstvy se nazývají 1, 2, 3 atd.

#### Autoscale (Rozměr se přizpůsobí) se používá zřídka.

Zde je symbol Corner.sym, což je symbol vyrobený s širokým tahem o velikosti 10 mm, spojovacími body na obou koncích a je nastaven jako Rozměr se přizpůsobí. Tento symbol lze umístit do rohu mezi dvě široké čáry, například vedení, a vytvořit tak pěkný roh, který odpovídá čarám na stránce.

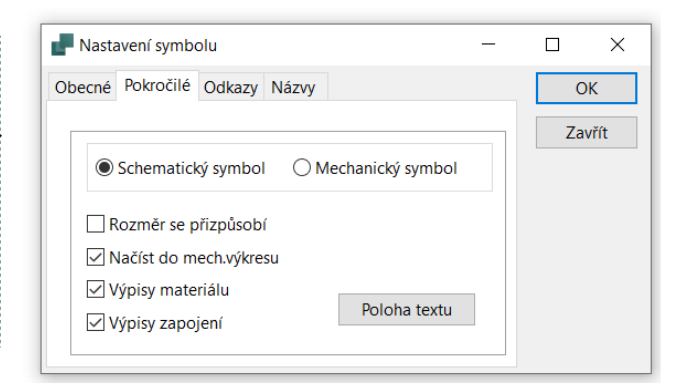

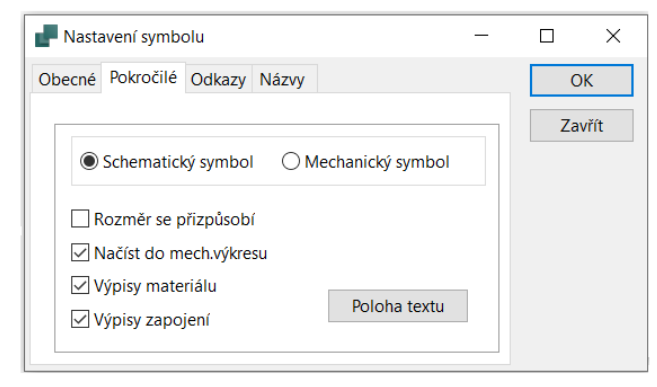

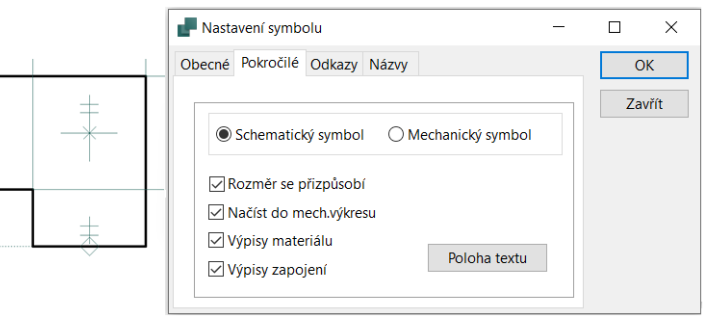

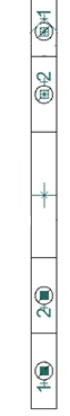

Х

#### Více symbolů pro PLC, přepínače atd \*

Vytváříme symboly pro COMM (komunikace) a COM (společné) na základě existujících funkcí Input a Output. Zkoumali jsme, zda bychom měli vytvořit nový typ – Other – se stejnou funkcí jako I/O, ale netroufáme si. Vytváříme proto některé symboly, které se graficky liší od vstupu a výstupu (tj. podobají se současným symbolům COMM), ale které mají stejné funkce propojení a možnosti přenosu dat jako vstup a výstup.

COM pro vstupy nebo výstupy jsou provedeny na vstupních a výstupních symbolech.

Udělali jsme to do některých speciálních komponent, což znamená, že COM symboly/kanály jsou umístěny společně s odpovídajícími adresami.

**COMM** for Communication, se provádí na vstupních symbolech

Měly by být graficky podobné našim současným symbolům COMM s dodatkem, že malé ikony ze symbolu ref budou také zahrnuty do symbolu 'IO'.

Jsou hotové 4 sady: 1-4 vývody. V případě potřeby můžeme vyrobit více.

Symboly se stahují automaticky při načítání prvku z portálu.

| -K33<br>/.1<br>/.2 | 6GK500                                   | 04-1BF00-1 | AB2 |
|--------------------|------------------------------------------|------------|-----|
| X1<br>/.3<br>Comm  | 010.200.167.001<br>Maskine 77            |            | P1  |
| X2<br>/.4<br>Comm  | 010.200.167.002<br>Maskine 78            |            | P2  |
| X4<br>/.3<br>Comm  | 010.200.167.003<br>Maskine 79            |            | P4  |
| X5<br>/.4<br>Comm  | 010.200.167.004<br>Maskine 80            |            | P5  |
| X3<br>/.3<br>Comm  | 100.100.100.100<br>Lysleder fra kontrolr | a b        | P3  |
|                    |                                          |            |     |

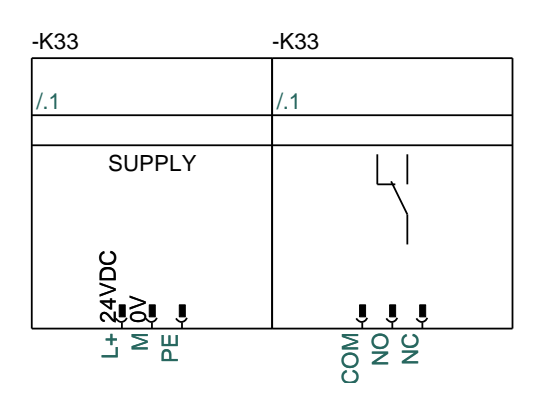

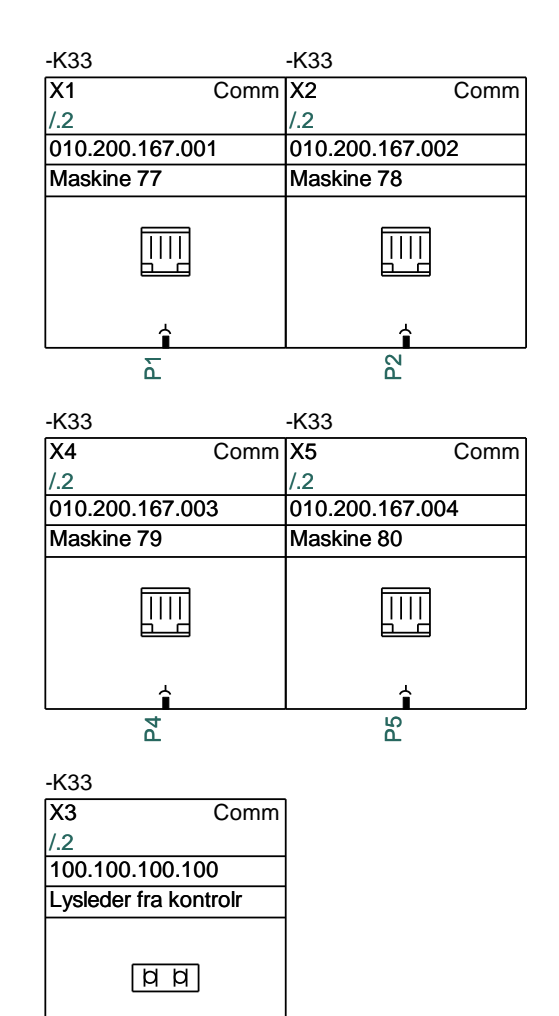

î

ß

#### Nové symboly pro terminály – s propojkami \*

Mnoho průchozích svorek má propojky a rádi bychom je ukázali na samostatných připojovacích bodech.

V souvislosti s čištěním/vylepšováním symbolů přidáváme prostor pro odkazy, které se po připojení "tečkují".

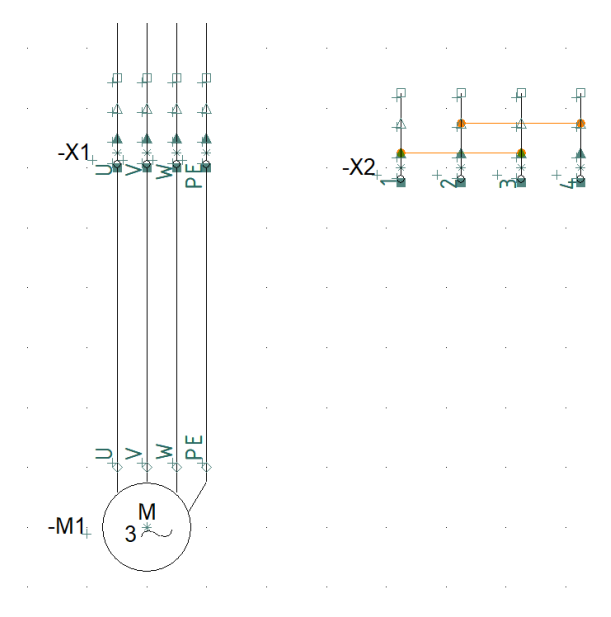

### ASISTENT ZÁZNAMU DATABÁZE \*

Nové komponenty vytváříte – především – pomocí Asistenta záznamu databáze, čímž jsou dodržena různá pravidla pro zadávání dat, například ; [?

Pokud snad něco chybí, kontaktujte nás!

#### Automatické číslování připojovacích bodů \*

Pokud zhotovujete prvky s mnoha symboly, možná budete potřebovat funkci číslování vývodů. To je možné povelem Autonumber conn.

| 😓 Vytvoření záznamu pr                      | rvku v databázi // Data   | abáze='PCsComponents.           | mdb' Tabulka='Compon       | ents' Výrobce='Alerton' Objednací čís       | lo='123456'        |                                               | -                                                                                                    |                                                                                                    |
|---------------------------------------------|---------------------------|---------------------------------|----------------------------|---------------------------------------------|--------------------|-----------------------------------------------|----------------------------------------------------------------------------------------------------|----------------------------------------------------------------------------------------------------|
| 1. Začátek vytváření 2.                     | 2. Základní data prvku (  | 3. Volte sch. symboly           | 4. Mechanický symbol       | 5. Další symboly 6. Příslušenstvi           | 7. Externí soubory | 8. Da                                         | iší data                                                                                                    | 9. Dokončit                                                                                                   |
| Ref ID: K K : infon<br>Vybraný symbol:      | rmation processing object | object for treating input       | signals and providing an a | ppropriate output)                          | ~                  | ⑦ V<br>sc<br>kt<br>Da                         | této záložo<br>hematické<br>erých je p<br>ále můžete                                                                            | ce vyberete<br>symboly, ze<br>rvek složen.<br>e nastavit:                                                     |
| 1 3 5<br>2 4 6<br>PCS-500326-002 PCS        | 9 11 13 17<br>            | 19 21<br>≇<br>20 22<br>0326-002 |                            |                                             |                    | Re<br>pés<br>oz<br>IS<br>Vy<br>Re<br>př<br>Re | efID<br>smenné kö<br>mačení prv<br>O/IEC 813<br>/braný nele<br>fID přepíš<br>/ednastave<br>efID u sym<br>ybrat syn<br>/mbol můž | ódy pro<br>vku dle<br>846-2. Zde<br>bo zapsaný<br>ie<br>nou hodnotu<br>ibolu.<br><b>hbol</b><br>žete Vyhledat |
| Vyhledání symbolu z da<br>Vybrat symbol Vyr | atabáze<br>mazat Nahradít | Kopírovat                       | Přidat alternativu         | Autonumber conn.                            |                    | da<br>na<br>pr<br>Za<br>V)                    | atabáze (p<br>abídne syn<br>vků se ste<br>atříděním)<br>/brat vlast                                                             | růvodce<br>nboly od<br>sjným<br>nebo můžete<br>ní symboly z                                                   |
| Dlčí název<br>Stav                          | ~                         | Typ symbolu Relé                | ~                          |                                             |                    | na<br>Sy<br>up<br>př                          | abídky syn<br>/mboly mí<br>pravovat (<br>ipojovací l<br>/mbol můž                                                               | nbolů.<br>ůžete dále<br>typ,<br>body, stavy),<br>jete vymazat                                                 |
| Napojení na: C:\PCA v25\F                   | PCAutomation\Symbols\I    | EC60617\PCS-S00326-002          | 2.SYM dd                   | tivovat všechn <sup>,</sup> echny neaktivov |                    | na                                            | ahradit, pře<br>ké můžete                                                                                                    | esunout.<br>e vytvářet                                                                                        |
| Název                                       | Funkce                    | Vývo                            | od aktivován               | Detaily připojení                           |                    |                                               | ernativy -                                                                                                    | vybraný                                                                                                    |
| 1                                           |                           | ~                               |                            | Žádný stav                                  | ~                  | sp                                            | eciálním s                                                                                                    | ymbolem a                                                                                                    |
| 2                                           |                           | ~                               |                            | Žádný stav                                  | ~                  | ot                                            | evře se da<br>znamem v                                                                                                    | alší okno se<br>/šech                                                                                         |
| 3                                           |                           | ~                               |                            | Žádný stav                                  | ~                  | alt                                           | ernativníc                                                                                                    | h symbolů.                                                                                                    |
| 4                                           |                           | ~                               |                            | Žádný stav                                  | ~                  |                                               |                                                                                                    |                                                                                                    |
| 5                                           |                           | ~                               |                            | Žádný stav                                  |                    |                                               |                                                                                                    |                                                                                                    |
| 6                                           |                           | ~                               |                            | Žádný stav                                  | ~                  |                                               |                                                                                                    |                                                                                                    |
| 7                                           |                           | ~                               |                            | Žádný stav                                  | ~                  |                                               |                                                                                                    |                                                                                                    |
| 8                                           |                           | ~                               |                            | Žádný stav                                  | ~                  | ~                                             |                                                                                                    |                                                                                                    |
| Zpět                                        |                           | ,                               | lód = Nový                 |                                             | Další              |                                               |                                                                                                    |                                                                                                    |

#### Aktivovat vše/žádné \*

Při vytváření – zejména – PLC, často chcete deaktivovat/aktivovat všechna připojení. Nyní to můžete udělat vše najednou 😉 tlačítky Aktivovat všechny či Všechny neaktivovat (viz horní obrázek).

## Asistent záznamu databáze automaticky přeskočí na záložky s chybami/nedostatky \*

| 📮 Vytvoření záznamu prvku v databázi // Databáze='                                                                                                    | PCsComponents.mdb' T  | abulka='Componer    | nts'             |                  |                    |                                                                                                    |                                                                                                    |
|----------------------------------------------------------------------------------------------------|-----------------------|---------------------|------------------|------------------|--------------------|----------------------------------------------------------------------------------------------------|----------------------------------------------------------------------------------------------------|
| 1. Začátek vytvářeni <b>2. Základní data prvku</b> 3. Vol                                                                                                    | te sch. symboly 4. Me | echanický symbol    | 5. Další symboly | 6. Příslušenstvi | 7. Externí soubory | 8. Další data                                                                                                    | 9. Dokončit                                                                                                    |
| ID součástky          ID součástky         132457E6-0492-41D9-BCA3-3BDA3AD2DAAB         Výrobce         Objednací číslo         121212         GTIN číslo výrobce         Uživatelská specifikace         Uživatelská specifikace         Alternativní specifikace v.22         Typ         AAA         Zatřídění (SKUPINA)         m. Blank         Druh prvku         Normální | Editovat              | nation<br>yl vybrán | OK               | ×                |                    | Specifikac<br>Musite zad<br>Specifikac<br>Název v zz<br>název datu<br>databáze,<br>Specifikace<br>Můžete zad<br>ten nemus<br>Zatřidění<br>Pokud nas<br>to bude au<br>přířazeno l<br>pomocník<br>odpovídaj<br>Druh prvk<br>prvků, kaž<br>vlastní zpô<br>dat. Vybě<br>druh prvk<br>přizpůsobí<br>druhu. | te a Typ<br>at unikátní<br>pomocí které<br>vek v databázi.<br>ávorkách je<br>ového pole<br>vek terém je<br>uložena.<br>dat také Typ,<br>si být unikátní.<br>tavíte zatřídění,<br>ntomaticky<br>to prvku a<br>vám nabídne<br>cí symboly.<br>ku<br>me druhy<br>dy používá<br>sob zadávání<br>te odpovíající<br>u, pomocník se<br>zvolenému |
| Zpet                                                                                                    | Mód = No              | ový                 |                  |                  | Další              |                                                                                                    |                                                                                                    |

Zde například na chybí výběr Výrobce

#### Asistent záznamu databáze vždy hledá ve složkách symbolů a ne v projektu \*

Dříve program hledal symboly ve stávajícím projektu, nyní pouze v knihovnách symbolů. Program obecně hledá symboly s následující prioritou

- V knihovnách symbolů
- Podle ALIAS seznamu knihoven

### **VYTVOŘENÍ SOUBORU ZIP \***

V databázi máte možnost přidat k definici prvku katalogový list či jeho obrázek do již definovaných polí, ale můžete také vytvořit vlastní datová pole pro různé další soubory, které patří k danému prvku (například Záruka).

Novinkou je, že můžete vytvořit soubor zip i s těmito propojenými dokumenty (Nástroje-Create ZIP package of linked files).

Poznámka: Další datové pole databáze můžete přidat v editoru databáze (Nástroje-Manažer databáze prvků / Vlastnosti tabulky) až na konci tabulky. Data lze do přidaného pole zapsat na poslední záložce Asistenta záznamu databáze, nebo přímo v dialogu databáze.

Po spuštění nástroje pro zipování se přidané datové pole objeví (zde Záruka) v seznamu polí pro zahrnutí do ZIP souboru.

| Vytvořit zip soubor                                                          | _          |           | $\times$ |  |  |  |  |
|------------------------------------------------------------------------------|------------|-----------|----------|--|--|--|--|
| Tato funkce vytvoří zip-soubor, kte<br>dokumenty pro prvky v projektu        | rý obsahu  | je všechr | у        |  |  |  |  |
| Dokumenty jsou zachyceny z prefe<br>databázi: <usrdatasheet>.</usrdatasheet> | rovaného   | odkazu    | v        |  |  |  |  |
| Zip-soubor bude uložen ve stejné složce, ve které je projekt.                |            |           |          |  |  |  |  |
| <ul> <li>✓ Katalogové listy</li> <li>✓ PDF</li> </ul>                        |            |           |          |  |  |  |  |
| 🗹 Projekt                                                                    |            |           |          |  |  |  |  |
| Další pole                                                                   |            |           |          |  |  |  |  |
| ✓ Picture                                                                    |            |           |          |  |  |  |  |
|                                                                              |            |           |          |  |  |  |  |
|                                                                              |            |           |          |  |  |  |  |
|                                                                              |            |           |          |  |  |  |  |
|                                                                              |            |           |          |  |  |  |  |
|                                                                              | <u>O</u> K | Zr        | ušit     |  |  |  |  |
|                                                                              | <u>O</u> K | Zr        | ušit     |  |  |  |  |

### KOPÍROVÁNÍ OBLASTI S REFERENČNÍMI NÁZVY \*

Když se kopíruje část výkresu zahrnující referenční značení povelem Oblast, potom lze referenční značení jednotlivých symbolů ponechat, nebo změnit. Novinkou je, že okno Referenční značení (viz níže) lze protáhnout podle potřeby tak, aby umožnilo zapsat i dlouhé názvy ref. značení.

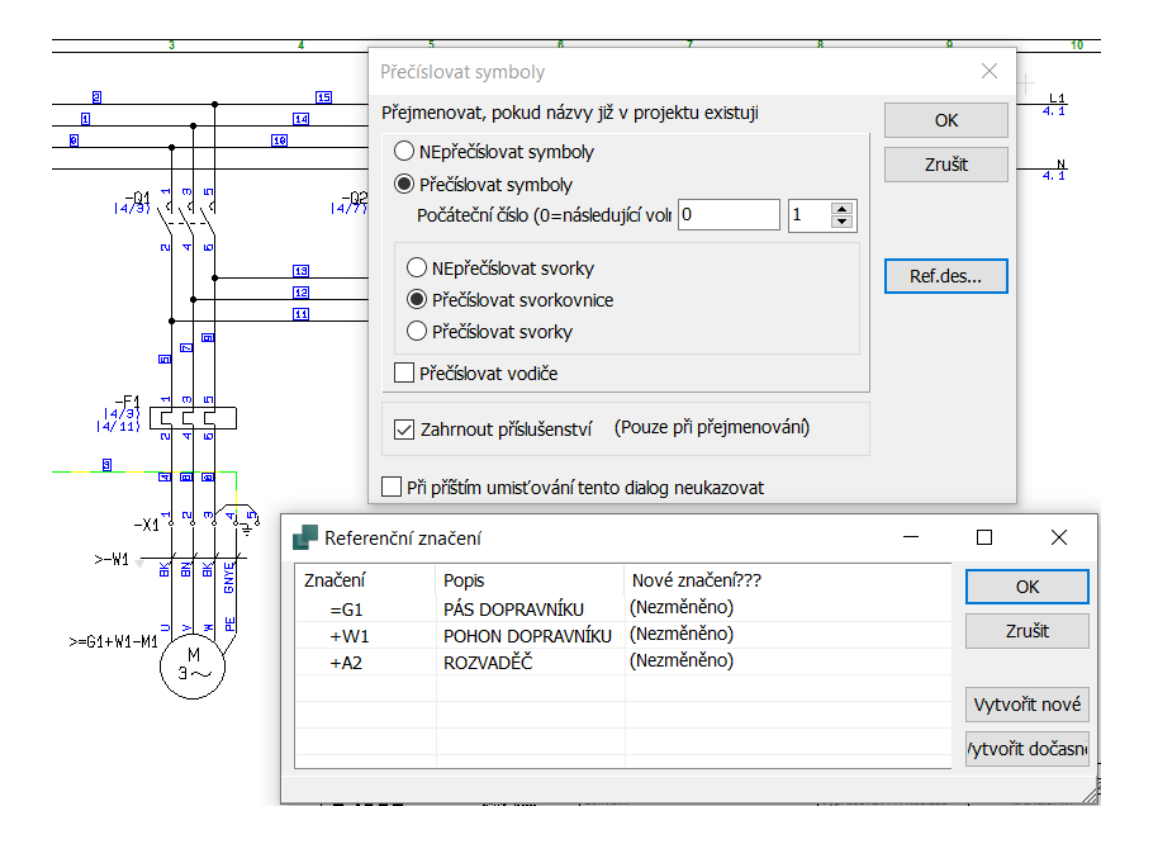

#### **EXPORT DO CLIPX WIRE ASSIST Z PANELROUTER \***

Novinkou je možnost exportu dat vodičů natažených ve výkresu rozváděče funkcí PanelRouter (Nástroje-PaneRouter) do zařízení Clipx Wire Assist od Phoenix Contact pro přípravu vodičů pomocí funkce Výstup z modulu PanelRouter (pod Nástroji). Všechna nastavení relevantních dat kabelu, např. barvy a rozměrů atd., se nastavují přes databázi Clipx Wire Assist a ne přes 'volné soubory' (viz obrázek níže). Dialog Database fileds se navodí kliknutím na ikonu nastavení.

Export dat Navíc umí exportovat do

- ✓ Komax
- ✓ CadCabel
- ✓ Phoenix Contact Wire Assist novinka ve verzi 24

Otázka: je potřeba dalších formátů?

| Výstu     | up z modulu PanelRouter   |                       |                     |                      |             | —                   | ×        |
|-----------|---------------------------|-----------------------|---------------------|----------------------|-------------|---------------------|----------|
| Všeobecn  | ně Přístroje Žlaby Vodič  | e Kabely Propojky Zr  | načení vodičů Znač  | ćení kabelů Komax Ze | ta 633 CadC | abel Phoenix Contac | t V 🔹 🕨  |
| -Wire Ass | ist                       |                       |                     |                      |             |                     |          |
| From Te   | rmination Processing      | To Termination        | Processing          |                      |             |                     | ~~       |
| Ferrule   | insulated ~               | Ferrule insulated     | → b                 | Show RE              | on wire no. | LE X                |          |
|           | Current data              | Furan data            | Europe de la        | Course data          | From data   | From data           | Even A   |
|           | From data                 | From data             | From data           | From data            | From data   | From data           | Fror ^   |
| Wire id   | Functional assignment     | Higher level function | Installation site   | Mounting location    | DI          | Connection point    | Pag      |
| III 1     | asso fields               | =G1                   |                     | +Δ1                  | -53         | 14                  |          |
| Datat     | Jase lielus               |                       |                     |                      | ^           | 21                  |          |
| Select Ph | oenix Contact Wire Assist | t database fields     |                     |                      |             | 96                  |          |
|           | From data / To dat        | a                     |                     | Wire data            |             | A1                  |          |
| Connect   | ion dimension 1           |                       | Color*              |                      |             | 14                  |          |
|           |                           | ~                     |                     |                      | ~           | 81/62               |          |
| Connect   | ion dimension 2           |                       | Cross section 1*    |                      |             | 03                  |          |
|           |                           | ~                     |                     |                      | ~           | 03                  |          |
| Strippin  | a lenath 1*               |                       | Tross section 2     |                      |             | 22                  |          |
| Shippin   | giengui i                 | ~                     |                     |                      | ~           | 13                  |          |
|           |                           |                       |                     |                      |             | 14                  |          |
| Strippin  | g length 2                |                       | Duter Diameter 1    |                      |             | A1                  |          |
|           |                           |                       | pesivieesymbols     |                      |             | 13                  |          |
| Dual sle  | eve prescribed*           |                       | Duter Diameter 2    |                      |             | 13                  |          |
|           |                           | ~                     |                     |                      | ~           | 1                   | <u> </u> |
| Min. Tig  | htening torque            | 1                     | Type designation    |                      |             |                     |          |
|           |                           | $\sim$                |                     |                      | $\sim$      |                     |          |
| Max. Tio  | nhtening torque           | F                     | unctional definitio | on                   |             |                     |          |
|           | ,                         | ~                     |                     |                      | ~           |                     |          |
| Tech      | _                         |                       |                     |                      |             |                     |          |
| IOOI SIZE | 2                         | ~                     |                     |                      |             |                     |          |
|           |                           |                       |                     |                      |             |                     |          |
|           |                           |                       |                     |                      | ОК          |                     |          |
|           |                           |                       |                     |                      |             |                     |          |